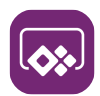

# 🐼 Microsoft PowerApps cheat sheet

#### Form

| Enter      | Complete the command for the active option or button                               |
|------------|------------------------------------------------------------------------------------|
| Esc        | Cancel a command, or close a selected list or dialog box                           |
| Ctrl + S   | Save                                                                               |
| Esc        | Cancel edits and close (Close)                                                     |
| Down arrow | Open the lookup menu with the<br>most recently used items in<br>alphabetical order |
| Enter      | Open a lookup drop-down list                                                       |
| Esc        | Close a lookup drop-down list                                                      |
| Enter      | Open a row found in lookup with forms in edit mode                                 |

#### Form navigation

| Tab         | Move to the next option, option group, or column                                     |
|-------------|--------------------------------------------------------------------------------------|
| Shift + Tab | Move to the previous option, option group, or column                                 |
| Arrow keys  | Move between options in an<br>open list, or between options in a<br>group of options |
| Ctrl + [    | Go to the landmark section of a page                                                 |

# Email (accessibility)

| Alt + F11        | Toggle full-screen view    |
|------------------|----------------------------|
| Alt + Ctrl + 0   | Go to menu bar             |
| Alt + 1          | Go to the rich-text editor |
| Alt + 2          | Go to the HTML editor      |
| Alt + 3          | Go to the preview view     |
| Ctrl + Z         | Undo command               |
| Shift + Ctrl + Z | Redo command               |
| Ctrl + B         | Bold command               |
| Ctrl + I         | Italic command             |
| Ctrl + U         | Underline command          |
| Alt + 0          | Accessibility help         |
| Esc              | Cancel operation           |

# Editable grids (views)

If editable grids are enabled by your administrator, data can be edited directly in a grid (view).

Spacebar to drop down list and then down arrow to select an action, followed by Enter: When the focus is on a column header, sort by column

Spacebar to drop down list and then down arrow to select the Filter by option, followed by Enter: When the focus is on a column header, open filter dialog

| Right arrow | When the focus is on the cells, move to the next column                    |
|-------------|----------------------------------------------------------------------------|
| Left arrow  | When the focus is on the cells, move to the previous column                |
| Tab         | When the focus is on the column header, move to the next column header     |
| Shift + Tab | When the focus is on the column header, move to the previous column header |
| Up arrow    | Move to the cell above                                                     |
| Enter       | (when cell is not in edit mode)<br>Move to the cell below                  |
| Enter       | Move to the cell below                                                     |

Type the value directly to overwrite the existing value Or Spacebar to continue modifying the existing value Or F2 to select the existing value: Go to edit mode for Text, Number, and Simple columns when the focus is on a column

Type the value directly Or F4 or Alt+↓ to display the date/time picker: Go to edit mode for Date and Time columns

| Space | Go to edit mode for drop-down |
|-------|-------------------------------|
|       | (Lookup, Option Set) columns  |

Spacebar to switch between the two options Or F4 Or Alt+↓ to open the list: Go to edit mode for Two

| • | Ор | tions | со | lumns |
|---|----|-------|----|-------|
|---|----|-------|----|-------|

| Up arrow / Down<br>arrow | Move between entries in an<br>open drop-down list                               |
|--------------------------|---------------------------------------------------------------------------------|
| Enter                    | Select an option in an open<br>drop-down list                                   |
| Esc                      | Close an open drop-down list                                                    |
| Esc                      | Cancel your edits                                                               |
| Enter                    | (when the focus is on $(\rightarrow)$ icon) Navigate to and open the lookup row |
| Page Down                | Move to the next page (if any)                                                  |

| Page Up     | Move to the previous page (if any)                                                         |
|-------------|--------------------------------------------------------------------------------------------|
| Shift + Tab | Move to the column header when the focus is in the grid                                    |
| Tab         | Move to the Save button when<br>the focus is on the column<br>header (if any unsaved data) |
| Tab         | Move to the Refresh button<br>when the focus is on the column<br>header                    |

#### Interactive dashboard

Interactive dashobards allow use of new functionality such as sorting, filtering and quick actions

| Enter or Space | Activate a dashboard element (simulate left-click)   |
|----------------|------------------------------------------------------|
| Tab            | Move to the next element                             |
| Shift + Tab    | Move to the previous element                         |
| Down arrow     | Move to the next item within a dashboard element     |
| Up arrow       | Move to the previous item within a dashboard element |
| Esc            | Close a menu                                         |
| Space          | Select a check box or radio button                   |
| Ctrl + Alt + D | Modify the date range filter                         |
| Ctrl + Alt + V | Show the visual filter pane                          |
| Ctrl + Alt + A | Move to the global command bar                       |

#### **Global filter**

| Enter or Space or<br>Down arrow | Open a menu                         |
|---------------------------------|-------------------------------------|
| Enter or Space                  | Activate a button                   |
| Tab                             | Move to the next element            |
| Shift + Tab                     | Move to the previous element        |
| Right arrow                     | Open a tree view control            |
| Left arrow                      | Close a tree view control           |
| Up arrow                        | Move to the next tree view node     |
| Down arrow                      | Move to the previous tree view node |
| Home                            | Move to the first tree view node    |
| End                             | Move to the last tree view node     |

| Enter | Perform the default action for the tree view node |
|-------|---------------------------------------------------|
| Del   | Remove a filter                                   |

# Dashboard stream control

| Ctrl + Alt + Q         | Move to the first command on<br>the active dashboard stream's<br>command bar |
|------------------------|------------------------------------------------------------------------------|
| Tab                    | Move to the next element                                                     |
| Shift + Tab            | Move to the previous element                                                 |
| Enter or Space         | Activate a button                                                            |
| Enter or Down<br>arrow | Activate the Sort by column button and open flyout                           |
| Down arrow             | Move to the next item                                                        |
| Up arrow               | Move to the previous item                                                    |
| Home                   | Move to the first item                                                       |
| End                    | Move to the last item                                                        |
| Ctrl + F6              | Move to the next stream                                                      |
| Ctrl + Shift + F6      | Move to the previous stream                                                  |
| Esc                    | Close a menu                                                                 |
| Space                  | Change the state of a check box                                              |

### Common controls: Chart

| Tab                          | Move to the first element in a chart                                                     |
|------------------------------|------------------------------------------------------------------------------------------|
| Right arrow or<br>Down arrow | Move to the next data point                                                              |
| Left arrow or Up<br>arrow    | Move to the previous data point                                                          |
| Tab                          | Move to the See More button in a Tag chart                                               |
| Shift + Tab                  | Move back from the See More button to the tags in a Tag chart                            |
| Enter or Space               | Filter the dashboard when the<br>focus is on a data point in an<br>interactive dashboard |

# Common controls: Date-Time control

| Enter or Space or Down arrow | Open the date picker flyout       |
|------------------------------|-----------------------------------|
| Enter or Space               | Activate the option and close the |

|                | flyout                       |
|----------------|------------------------------|
| Down arrow     | Move to the next item        |
| Up arrow       | Move to the previous item    |
| Home           | Move to the first item       |
| End            | Move to the last item        |
| Esc            | Close the date picker flyout |
| Tab            | Move to the next element     |
| Shift + Tab    | Move to the previous element |
| Enter or Space | Select the calendar          |
| Enter or Space | Activate a button            |

# Common controls: Search results

| Up arrow    | Move to the next search result                          |
|-------------|---------------------------------------------------------|
| Down arrow  | Move to the previous search result                      |
| Right arrow | Move to the list of available views                     |
| Left arrow  | Move from the list of available views to search results |
| Tab         | Navigate between buttons                                |

Source: Microsoft

Last modification: 17/11/2020 09.21.22

More information: defkey.com/da/microsoftpowerapps-shortcuts

Customize this PDF...